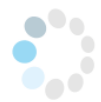

## Einsatz der App Biparcours

Die App ist kostenlos und wurde vom Bildungsministerium NRW entwickelt. Die Vorteile bestehen in der einfachen Handhabung der App, der Anleitung durch Fotos, Text und Audios und der Antwortmöglichkeiten der Kinder durch Fotos, Text oder Audios. Darüber hinaus besteht die Möglichkeit einen Parcours nach vorherigem Download offline zu nutzen.

## Empfehlungen:

- 1. Testen Sie die Parcours <u>selbst</u> mit den zur Verfügung gestellten QR-Code (siehe Beobachtungsbogen).
- 2. Sollten Sie sich für den Einsatz des Parcours entscheiden, sollten Sie einen eigenen QR Code generieren, da Sie ansonsten keinen Zugriff auf die Schülerergebnisse haben.
- 3. Für die Generierung eigener QR-Codes können Sie dieser Anleitung folgen:

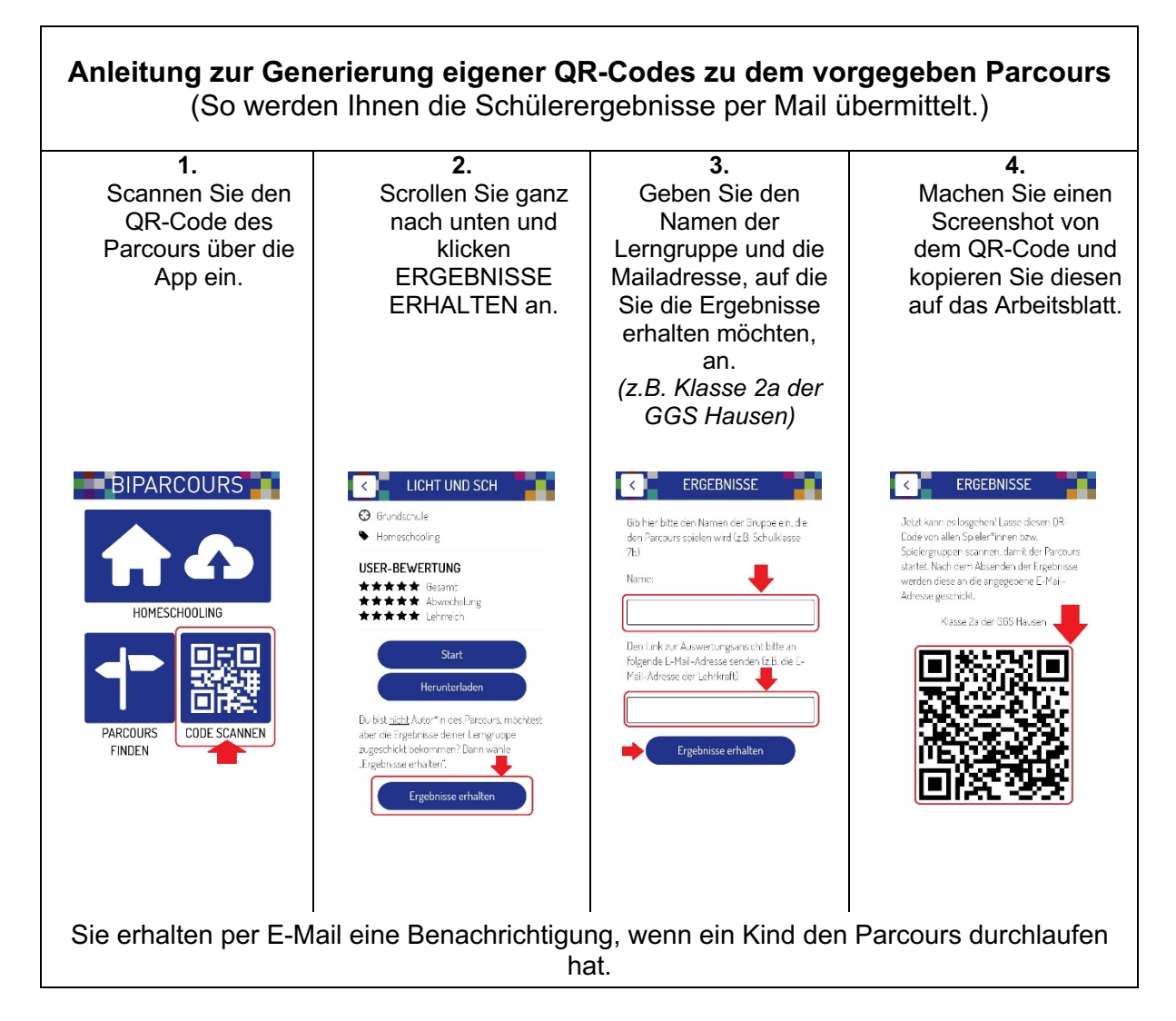

## Alternative:

Wenn Sie sich selbst bei Biparcours registrieren (<u>https://biparcours.de/</u>), können Sie ein Duplikat des Parcours in Ihren Account übertragen, veröffentlichen und auch bearbeiten. Dazu müssen Sie sich lediglich diesen Link öffnen: https://biparcours.de/copy\_bound/voegel1.